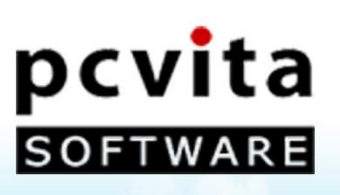

# User Guide

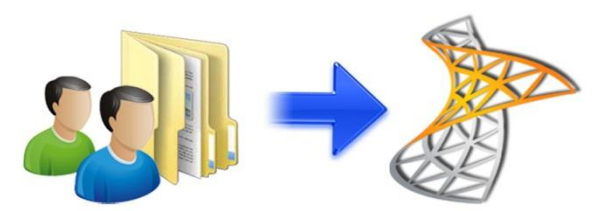

Copyright © PCVITA Software. All Rights Reserved

|           | PCVITA Express Migrator for SharePoint(Exchange Public Folder)                                                                                       | 2011                  |
|-----------|----------------------------------------------------------------------------------------------------|-----------------------|
|           | Table of Contents                                                                                                    |                       |
| Chapter-1 |                                                                                                    | Page No (2)           |
|           | What is Express Migrator for Exchange Public Folder to SharePoint?<br>Migration Supported<br>The Prominent Features<br>Prerequisite                  |                       |
| Chapter-2 |                                                                                                    | <b>Page No</b> (3 -6) |
|           | Start the Installation process<br>License agreements<br>Location and setup types<br>Finish the Installation and Launch<br>Registration or Activation |                       |
| Chapter-3 |                                                                                                    | Page No (7-13)        |
|           | Setting and Configuration                                                                                                    |                       |
|           | <i>Entering a Job Details</i><br>Select Public Folder<br>How to Apply Filters<br>Select SharePoint destination location<br>Current Status            |                       |
| Chapter-4 |                                                                                                    | Page No (14)          |
|           | Quit or Exit                                                                                                    |                       |
| Chapter-5 |                                                                                                    | Page No (14)          |
|           | Conclusion                                                                                                    |                       |
|           |                                                                                                    |                       |
|           |                                                                                                    |                       |
|           |                                                                                                    |                       |

#### What is Express Migrator for Exchange Public Folder to SharePoint?

PCVITA Express Migrator for SharePoint (Exchange Public Folder) software enables a bulk migration of Microsoft Exchange Mails, Contacts, Calendars and Documents content into Microsoft SharePoint Server. The software is flexible and simple to accomplish in instant.

#### **Migration Supported**

- Microsoft Exchange Mails migration
- Microsoft Exchange Contacts migration ✓
- Microsoft Exchange Calendar migration  $\checkmark$
- Microsoft Exchange Documents migration  $\checkmark$

#### **The Prominent Features**

- Support SharePoint 2007/2010 server version
- $\checkmark$ Migrate both files and folder in batch to SharePoint Document Library
- ✓ Migrate items in Exchange Server Public Folder to SharePoint Document Library
- $\checkmark$ Maintain the folder/ directory in hierarchical order
- $\checkmark$ Maintain the Meta information of the associated files and folders as of Create-on, Modified-on, Subject, cc and Sender
- $\checkmark$ Maintain permissions associated files and folders
- Filter based migration on various attributes such content type, dates and year  $\checkmark$
- Allow to add additional Meta information with individual file ✓
- $\checkmark$ Handles restricted special characters in the most configurable manner
- Provide reports and appropriate error detection mechanism  $\checkmark$
- Support for Microsoft BPOS/Office 365/ SharePoint On Premise  $\checkmark$

| Minimum Processor<br>Speed                               | Intel 1.2 GHz Processor                                                                                                    |
|----------------------------------------------------------|----------------------------------------------------------------------------------------------------|
| Memory (RAM)                                             | 1GB                                                                                                    |
| Disk Space                                               | 5MB free space for installation                                                                                                 |
| Operating System<br>support                              | One of the following:<br>✓ Windows XP, Windows Vista, Windows 7<br>✓ Windows 2003 Server<br>✓ Windows 2008 Server               |
| Microsoft SharePoint<br>Server                           | One of the following:<br>✓ Microsoft SharePoint 2007<br>✓ Microsoft SharePoint 2010                                             |
| Additional Software                                      | Microsoft INE1 Framework 2.0                                                                                                    |
| Internet Connection<br>(For BPOS/Office 365<br>services) | Persistent internet connectivity between the migration local machine and SharePoint Online Server for BPOS/Office 365 services. |

### Prerequisite

#### **Start the Installation process**

The steps of installation are simple and short. Before install make sure that the software installer is not corrupted. To open, double click the installer of PCVITA Express Migrator for Exchange Public Folder to SharePoint installer. Click on next button to proceed.

| 👼 Setup - PCVITA Express Migrato | r For Sharepoint(Exchange Public Folder)                                                                                                    |
|----------------------------------|----------------------------------------------------------------------------------------------------|
|                                  | Welcome to the PCVITA Express Migrator For<br>Sharepoint(Exchange Public Folder) Setup Wizard<br>This will install PCVITA Express Migrator For<br>Sharepoint(Exchange Public Folder) v2.7.0.1 on your<br>computer.<br>It is recommended that you close all other applications<br>before continuing.<br>Click Next to continue, or Cancel to exit Setup. |
|                                  | Next > Cancel                                                                                                    |

#### License agreements

You must read the software license agreement. Accept the license agreement? Check the button (I accept the agreements) and proceed next.

| tense Agreement                                                                                                    |                                                                                                    |                                                                                                    |          |
|----------------------------------------------------------------------------------------------------|----------------------------------------------------------------------------------------------------|----------------------------------------------------------------------------------------------------|----------|
| Please read the following important in                                                                                                    | nformation before cor                                                                                                    | itinuing.                                                                                                    | Ċ        |
| Please read the following License Age<br>agreement before continuing with the                                                                                                    | reement. You must ac<br>e installation.                                                                                                    | cept the terms of t                                                                                                    | his      |
| Software License Agreement                                                                                                    |                                                                                                    |                                                                                                    | <u> </u> |
| NOTICE TO USERS:                                                                                                    |                                                                                                    |                                                                                                    |          |
| This End User License Agreement (t<br>agreement between you (either an in<br>PCVITA regarding the PCVITA softw<br>b) all successor upgrades, revisions<br>additions or maintenance releases o<br>PCVITA (collectively, the "Updates") | ne "Agreement") is a<br>ndividual or an entity,<br>are (the "Software" o<br>, patches, fixes, modi<br>f the Software, if any<br>, and c) related user | egally binding<br>the "User"), and<br>r the" Program"), a<br>fications, copies,<br>licensed to you by<br>documentation and | nd<br>′  |
| I accept the agreement                                                                                                    |                                                                                                    |                                                                                                    |          |
| I do not accept the agreement                                                                                                    |                                                                                                    |                                                                                                    |          |
|                                                                                                    |                                                                                                    |                                                                                                    |          |

#### Location and setup types

The installer offers a default destination directory where PCVITA Express Migrator for Exchange Public Folder to SharePoint be installed. Accept it or define one. It is highly recommended to use the default path.

| Where<br>Folder | sstination Location<br>should PCVITA Express Migrator For Sharepoint(Exchange Public<br>be installed? |
|-----------------|----------------------------------------------------------------------------------------------------|
| 1               | Setup will install PCVITA Express Migrator For Sharepoint(Exchange Public                             |
| To con          | tinue, click Next. If you would like to select a different folder, click Browse.                      |
| EVECV           | TA Express Migrator For Sharepoint(Exchange Public Folder)                                            |
| 1               |                                                                                                    |
|                 |                                                                                                    |
|                 |                                                                                                    |
|                 |                                                                                                    |
|                 |                                                                                                    |
| At leas         | t 10.5 MB of free disk space is required.                                                             |
|                 |                                                                                                    |

Click on next. In this window, the wizard will offer a default location where to create a shortcuts folder in a start menu folder. Accept it or define a new one. To proceed, click on next.

| Select Additional      | Tasks                                     | (                |            |                              |        |
|------------------------|-------------------------------------------|------------------|------------|------------------------------|--------|
| Which additional       | tasks should be per                       | rformed?         |            |                              | Ć      |
| Select the addition    | nal tasks you would<br>For Sharepoint(Exc | d like Setup to  | perform wh | ile installing<br>click Next | PCVITA |
| Additional icons:      | for endrepoint(exc                        | indinge i done i |            | Cher Hexti                   |        |
| ☑ Create a <u>d</u> es | ktop icon                                 |                  |            |                              |        |
| 🕅 Create a <u>Q</u> ui | ck Launch icon                            |                  |            |                              |        |
|                        |                                           |                  |            |                              |        |
|                        |                                           |                  |            |                              |        |
|                        |                                           |                  |            |                              |        |
|                        |                                           |                  |            |                              |        |
|                        |                                           |                  |            |                              |        |
|                        |                                           |                  |            |                              |        |

#### **Finish the Installation and Launch**

The above snapshot has two options for shortcuts creation and quick launch icon. Here in this wizard, click on "Install" to finish the installation.

| leady to Install                            |                                                   |                                     |                  |        |
|---------------------------------------------|---------------------------------------------------|-------------------------------------|------------------|--------|
| Setup is now ready<br>Sharepoint(Exchan     | to begin installing PC<br>ge Public Folder) on yo | VITA Express Migra<br>our computer. | ator For         | Ċ      |
| Click Install to cont<br>change any setting | inue with the installati<br>s.                    | on, or click Back if                | you want to revi | iew or |
| Destination locatio<br>C:\Program Fi        | n:<br>iles\PCVITA Express M                       | ligrator For Sharep                 | oint(Exchange P  | ublic  |
|                                             |                                                   |                                     |                  |        |
| •                                           | III                                               |                                     |                  | •      |
|                                             |                                                   | C Rack                              | Install          | Cancel |

Here in the last step, click on Finish to starts lunch the application, PCVITA Express Migrator for SharePoint (Exchange Public Folder).

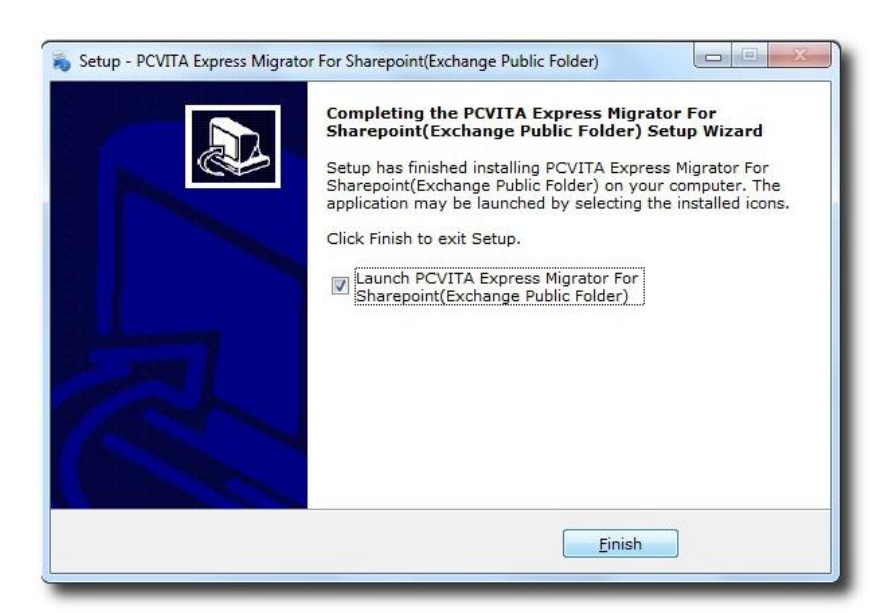

#### **Registration or Activation**

For demo users, the PCVITA Express Migrator for Exchange Public Folder to SharePoint has a constraint of 500MB file system and attributes migration to SharePoint server in bulk. To ask for the full version or activation, you must click *Activation* or *Buy now* option in the navigation pane.

| Email Address    |         |
|------------------|---------|
| Cillui Addi C33. |         |
| Activation Code: |         |
| Machine Name:    | SIAM-PC |
|                  |         |
| -                |         |

Once you get the full version installed in your system, updating is simpler, just the need of click and go. Again, once you close the application, you will be invited to PCVITA Express Migrator for Exchange Public Folder to SharePoint website for new updates and new release information

#### **Setting and Configuration**

To set a default web service path, go to setting menu, select configuration. Enter your web service path, click on save.

|                                |   | REVITA Express Migrator for SharePoint                  |
|--------------------------------|---|---------------------------------------------------------|
| Provide your valid SharePoint  |   |                                                         |
| Server URL to set as a default |   | PCVITA Web Service Virtual Folder Url: http://PCVita70/ |
| path.                          |   | eigi indpitteevervantetvityvioradi.                     |
| Click Save, continue the next  | ľ | Save Cancel                                             |
|                                |   |                                                         |
|                                |   |                                                         |

Similarly, to replace a special characters click on configuration and replace the specific character by entering the permitted character. By default, the software set underscore (\_) for mapping. To finish, click on save button.

Character Mapping

X

| $\overline{}$                                                                                                    | Replace Double Quotes (") With:                                                                                                    | -             |
|----------------------------------------------------------------------------------------------------|----------------------------------------------------------------------------------------------------|---------------|
|                                                                                                    | Replace Hash (#) With:                                                                                                    |               |
| PCVITA Express<br>Migrator for SharePoint<br>(Exchange Public<br>Folder) utility can map<br>multiple special<br>characters | Replace Percent Sign (%) With:<br>Replace Ampersand (&) With:<br>Replace Asterisk (*) With:<br>Replace Colon (:) With:<br>Replace Less Than Sign (<) With: |               |
| characters.                                                                                                    | Replace Greater Than Sign (>) With:                                                                                                    | <u> </u>      |
| Significantly, by default<br>the software will map<br>the entire special                                                   | Replace Question Mark (?) With:<br>Replace Opening Braces ({) With:<br>Replace Pipe ( ) With:                                                              |               |
| character by underscore                                                                                                    | Replace Closing Braces (}) With:<br>Replace Tilde (~) With:<br>Replace Back Slash (\) With:                                                                | -             |
|                                                                                                    | Replace Forward Slash (/) With:                                                                                                    |               |
|                                                                                                    | Replace Extra Periods (.) With:                                                                                                    |               |
|                                                                                                    | Replace Control Characters With:                                                                                                    | _             |
|                                                                                                    | Replace Blank File Name With:                                                                                                    | Untitled      |
|                                                                                                    | Replace Control Characters With:<br>Replace Blank File Name With:<br>Save Car                                                                              | –<br>Untitled |

PCVITA Software

Page 7

#### **Entering a Job Details**

You must enter the job name and description about the job to exempt for future complexity and restraints. Click next.

|                                                | PCVITA Express Migrator for SharePoint - (Exchange Public Folder) v2.7 - Full Version |        |
|------------------------------------------------|---------------------------------------------------------------------------------------|--------|
|                                                | File Settings Help                                                                    |        |
|                                                | SOFTWARE                                                                              | oint   |
| Fill the detail Information                    | Job List Create Job Support Activate Buy Now Exit                                     |        |
| • Title of the Job and                         | Details                                                                               |        |
| • A brief description about<br>the Job or task | Description : Migrating exchange public folder to sharepoint                          | •      |
|                                                |                                                                                       | 9      |
|                                                |                                                                                       |        |
|                                                |                                                                                       |        |
|                                                |                                                                                       |        |
|                                                | Next >                                                                                | Cancel |

(Note: A job is a logical name along with description; represent a set of files and folder to be migrate into a particular destination Microsoft SharePoint Document Library)

#### **Select Public Folder**

You must provide your Exchange Server Name to start login with your Exchange Server.

| Enter your Exchange Server                                  | Software<br>Dob List Create Job Support Activate Buy Now<br>Step 2: Select Public Folders | Exchange Public<br>An Instant Solution for Exchange Pu<br>Exit | Folder to Sharepoint<br>iblic Folder to Sharepoint Migration |
|-------------------------------------------------------------|-------------------------------------------------------------------------------------------|----------------------------------------------------------------|--------------------------------------------------------------|
| Name in the given field or space provided to <b>login</b> . | Exchange Server Name : pcv/ta214                                                          | From Subject                                                   | Received Size                                                |
|                                                             |                                                                                           |                                                                | < Previous Next > Cancel                                     |

Secondly, provide your User Name and Exchange Server Version (2003, 2007 & 2010) in the "Login to Exchange Server Login Box"

PCVITA Software Page 8

To start authenticate your Exchange Public Folder permission, you must provide the valid User Name and Exchange Version (2003, 2007 and 2010)

Click on, **Connect** button to login

| PEYITA Express Migrator for SharePoint - (Excha<br>File Settings Help | nge Public Folder) v2.7 - Full Versior |                  |           |         | _ <u>8</u> × |
|-----------------------------------------------------------------------|----------------------------------------|------------------|-----------|---------|--------------|
| SOFTWARE Exchange Public Folder                                       | SharePoint An Instant Sc               | nge Public       | Folder to | o Share | point        |
| Di List Create Job Support Activate                                   | ₩ <b>3</b><br>Buy <u>N</u> ow Exit     |                  |           |         |              |
| ep 2: Select Public Folders                                           |                                        |                  |           |         |              |
| change Server Name : pcvita214                                        | Logi                                   | n   Subject      | Received  | Size    |              |
|                                                                       | 🕅 Login to Exchange Server             |                  | X         |         |              |
|                                                                       | Login Details :                        |                  |           |         |              |
|                                                                       | User Name : Admi                       | nistrator        |           |         |              |
|                                                                       |                                        | 03 0 2007 0 2010 |           |         |              |
|                                                                       | Connect                                | Cancel           |           |         |              |
|                                                                       |                                        |                  |           |         |              |
|                                                                       |                                        |                  |           |         |              |
|                                                                       |                                        |                  |           |         |              |
|                                                                       |                                        |                  |           |         |              |
|                                                                       |                                        |                  |           |         |              |
|                                                                       | 1                                      |                  |           |         |              |

Once, the connection is done you can start **View** and **Check Mark** the specific Public Folders or Jobs to be migrated in Microsoft SharePoint Server.

|                                  | 🗟 PCVITA Express Migrator for SharePoint - (Exchange Public Folder) v2.7 - Full Version                                                                                                    |                                |          |            |        | _ 8 ×  |  |
|----------------------------------|----------------------------------------------------------------------------------------------------|--------------------------------|----------|------------|--------|--------|--|
|                                  | File Settings Help                                                                                                    |                                |          |            |        |        |  |
|                                  | SOFTWARE                                                                                                    | Exchang<br>An Instant Solution | e Public | Folder to  | Share  | point  |  |
|                                  | Job List Create Job Support Activate Buy Now                                                                                                    | Exit                           |          |            |        |        |  |
| Once logged in, select your      | Step 2: Select Public Folders                                                                                                    |                                |          |            |        |        |  |
| desire folder on the left panel. | Exchange Server Name : pcvita214                                                                                                    | Login                          |          |            |        |        |  |
| As given in the snapshot.        | Favorites     For a contest of the set of the set | From                           | Subject  | Received   | Size   |        |  |
|                                  |                                                                                                    |                                |          | < Previous | Next > | Cancel |  |
|                                  |                                                                                                    |                                |          |            |        |        |  |

The above figure, display the Public Folder and Sub Folder exist in the Exchange Server. To proceed the subsequent migration steps, click on **Next button**.

#### **How to Apply Filters**

There are two ways of filtration:

#### 1. Attributes Filters:

By default, the software already checked the options Overwrite existing file, Maintain Folder Hierarchy and Create a Root Folder in a SharePoint Server Document Library. Besides, check the option Maintain Dates to maintain the migration date. Though, Microsoft SharePoint has a limitation of 50MB size migrate able. Check the option Maximum File Size (MB) flexibly or your desire size.

|                                                                                              | PCVITA Express Migrator for SharePoint - (Exchange Public Folder) v2.7 - Full Version File Settings Help                                        |
|----------------------------------------------------------------------------------------------|----------------------------------------------------------------------------------------------------|
| • Can filter file by                                                                         | <b>DECVITA</b><br>SOFTWARE Exchange Public Folder to Sharepoint Migration                                                                       |
| attributes,                                                                                  | Job List Create Job Support Activate Buy Now Exit<br>Step 3: Apply Filters                                                                      |
| • Filter by date specific                                                                    | Attributes Filters                                                                                                    |
| <ul><li>date (Created, Modified or edit)</li><li>Also filter by specific size (MB)</li></ul> | Verwrite existing file         Naintain Dates         (Apply System date (Created, Modified) to uploaded files.)         Maximum File Size (MB) |
|                                                                                              | File Type Filter                                                                                                    |
| Seamlessly, single or multiple filter File by its extension.                                 | Exclude these types     Add       .pdf j .xml j .ppt j .jpg     Remove       (Enter tut or .but)     Image: Content or .but)                    |
|                                                                                              | < <u>Previous</u> <u>N</u> ext > <u>C</u> ancel                                                                                                 |

#### 2. File Type Filter:

Start chuck out the unwanted file extension by adding them into the blank field. Since, by default Microsoft SharePoint server sustains certain file extension. Thus, could eventually result data replication and error.

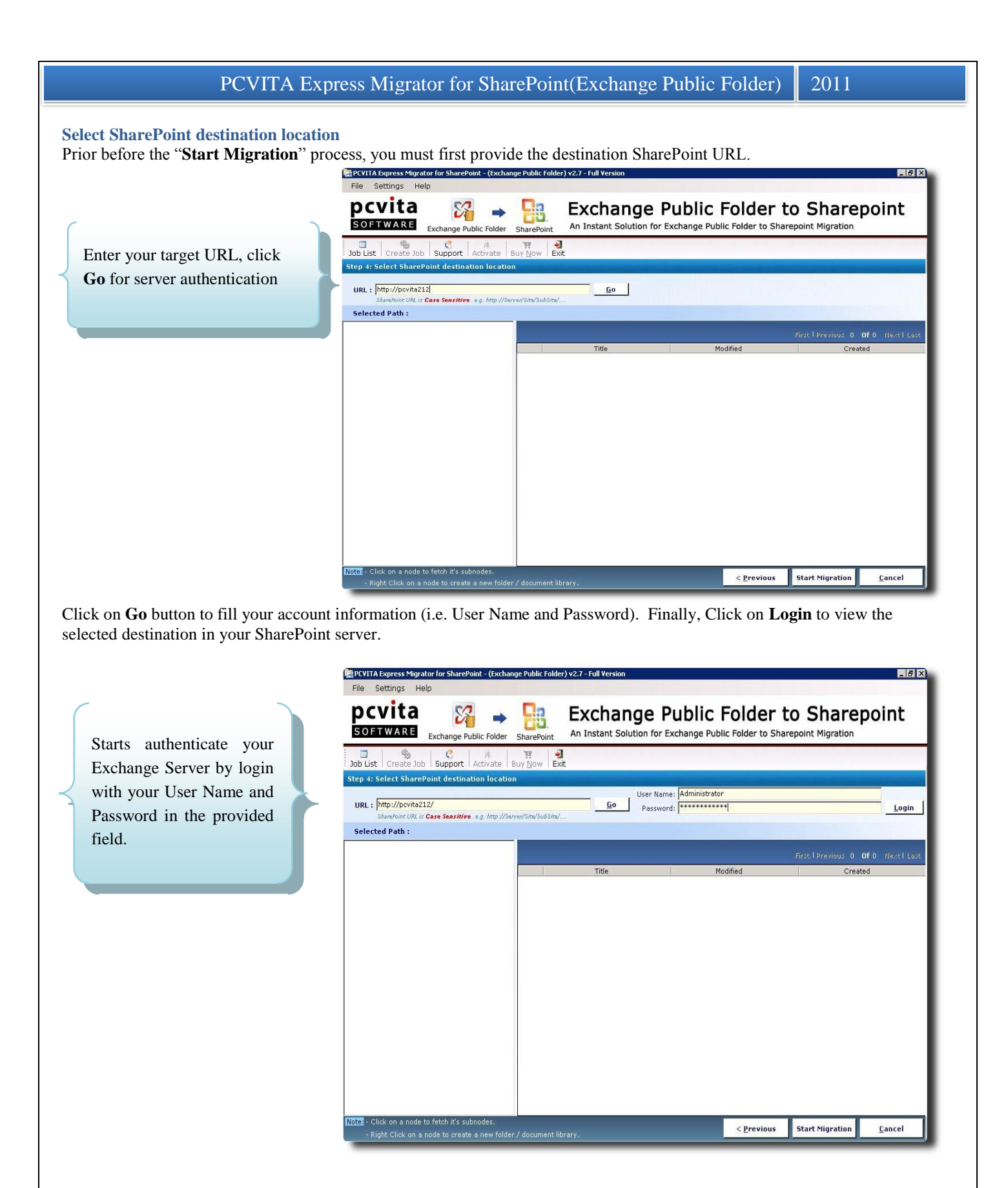

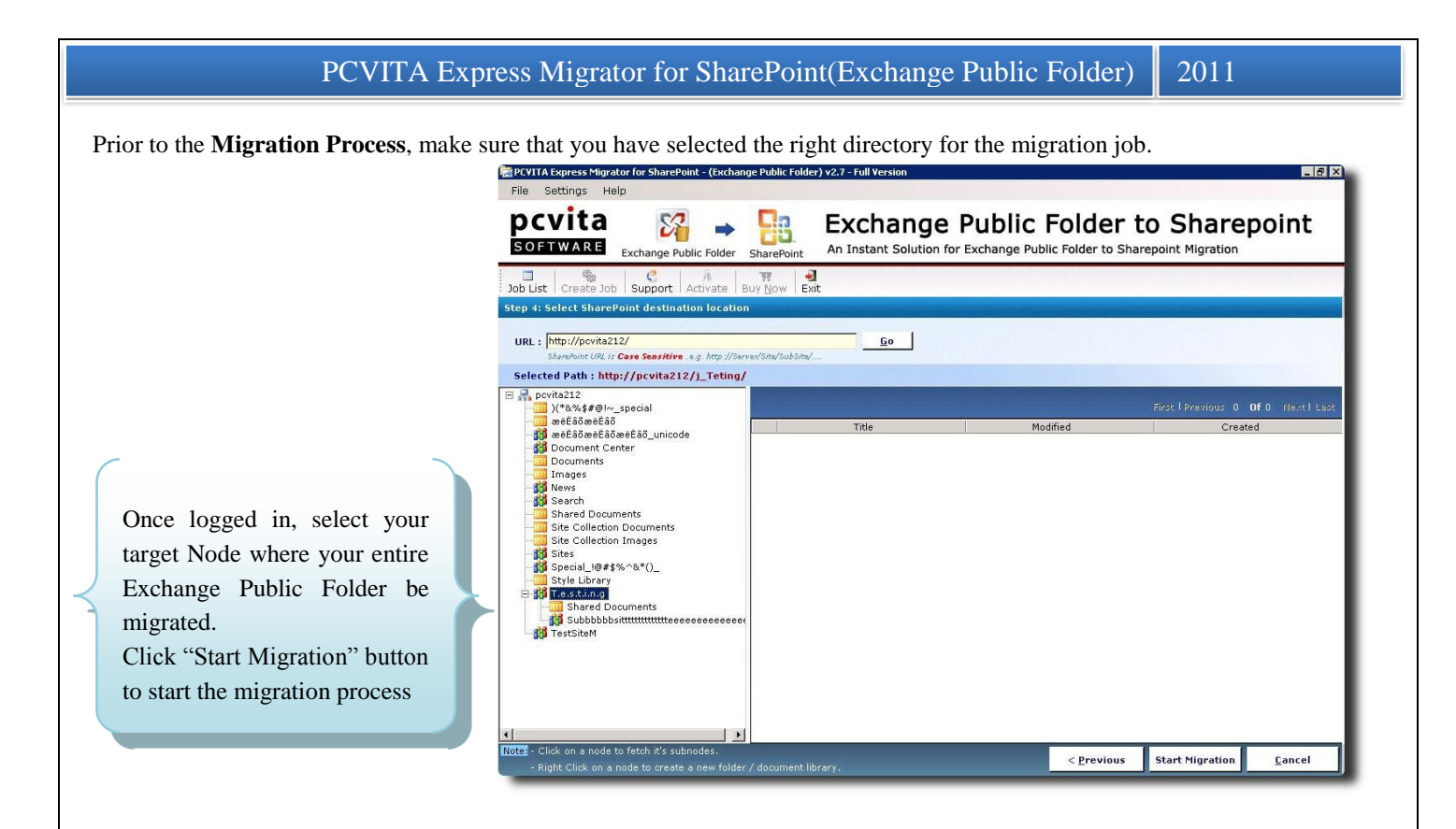

#### **Current Status**

Here, the **Current Status** displays the following information functionality Target SharePoint Location, Job Name, Job Status, Total Number of Files, Total File Processed, Number of Errors

|                               | 🗟 PCVITA Express Migt | ator for SharePoint - (Exchange Public Folder) v2.7 - Fu | II Version                                  |                               | _                               |  |  |  |  |
|-------------------------------|-----------------------|----------------------------------------------------------|---------------------------------------------|-------------------------------|---------------------------------|--|--|--|--|
|                               | File Settings H       | lelp                                                     |                                             |                               |                                 |  |  |  |  |
|                               | pcvita<br>SOFTWARE    | Exchange Public Folder SharePoint An Ins                 | tant Solution for Exchange Public Folde     | er to Sh<br>to Sharepoint Mig | arepoint                        |  |  |  |  |
|                               |                       | E H A                                                    |                                             |                               |                                 |  |  |  |  |
|                               | Step 5: Current Sta   | ib   Support   Activate   Buy <u>N</u> ow   Exit         |                                             |                               |                                 |  |  |  |  |
|                               |                       | Thep on current status                                   |                                             |                               |                                 |  |  |  |  |
|                               | Target Sha            | arePoint Location : http://povita212/)_Teting/Sha        | ared Documents/                             |                               |                                 |  |  |  |  |
|                               |                       | Job Name : job1 Total N                                  |                                             |                               | mber of Files: 3                |  |  |  |  |
|                               |                       | Job Status : Running                                     | Total File                                  | Processed: 0                  |                                 |  |  |  |  |
|                               |                       |                                                          | Numbe                                       | r of Errors : 0               |                                 |  |  |  |  |
| 2                             |                       |                                                          |                                             |                               |                                 |  |  |  |  |
| tion: Constant the sector     | Pending Current Un    | Rad Completed                                            |                                             |                               |                                 |  |  |  |  |
| significantly, the software   | File Name             | Source Path                                              | Destination Path                            | Unload Status                 | Undating Metadata               |  |  |  |  |
| nables the current operations | dfdfdfddtxt           | C:\Program Files\PCVITA Express Migrator For S           | http://pcvita212/j_Teting/Shared Documents/ | **                            | *                               |  |  |  |  |
| nd its information in detail  | ► test.txt            | C:\Program Files\PCVITA Express Migrator For S           | http://pcvita212/j Teting/Shared Documents/ | 20                            | 25                              |  |  |  |  |
| nd its information in detail  | error when trying t   | C:\Program Files\PCVITA Express Migrator For S           | http://pcvita212/j Teting/Shared Documents/ | 柴                             | 2 <sup>1</sup> / <sub>1</sub> N |  |  |  |  |
|                               |                       |                                                          |                                             |                               |                                 |  |  |  |  |
|                               |                       |                                                          |                                             |                               |                                 |  |  |  |  |
|                               |                       |                                                          |                                             |                               |                                 |  |  |  |  |
|                               |                       |                                                          |                                             |                               |                                 |  |  |  |  |
|                               |                       |                                                          |                                             |                               |                                 |  |  |  |  |
|                               |                       |                                                          |                                             |                               |                                 |  |  |  |  |
|                               |                       |                                                          |                                             |                               |                                 |  |  |  |  |
|                               | -                     |                                                          |                                             |                               |                                 |  |  |  |  |
|                               |                       |                                                          |                                             |                               |                                 |  |  |  |  |
|                               | Overall Status        |                                                          |                                             |                               |                                 |  |  |  |  |
|                               | Overall Status        |                                                          |                                             |                               |                                 |  |  |  |  |

Interestingly, you can view the migration processes in the table pane. Including three table tabs i.e. Pending, Current Upload further include(File Name, Source Path, Destination Path, Upload Status and Uploading Metadata) and Completed.

|                                                                                                    | PCV11A Express Migrator for SharePoint - ((achange Public Folder) v2.7 - Full Version File Settings Help  PCVita SOFTWARE  Exchange Public Folder  SharePoint  Job List Create Job Support Activate BUY Now Exit                                                                                                    | der to Sharepoint                                                                                                    |
|----------------------------------------------------------------------------------------------------|----------------------------------------------------------------------------------------------------|----------------------------------------------------------------------------------------------------|
| More importantly, you<br>can start check the entire<br>migration status, whether<br>the jobs has been done<br>successfully or not in the<br>detailed pane | Target SharePoint Location :       http://pcvita212/j_Teting/Shared Documents/         Job Name :       job1         Job Status :       Finished         Total Ni       Job Status :         Pending Current Upload Completed       Migration Completed Successfully.         File Name       File Name         test.tot       C:\Program Files\P         dfdfdfdd_stot       C:\Program Files\P         error when trying t       C:\Program Files\P | Imber of Files: 3<br>ile Processed: 3<br>aber of Errors: 0<br>Upload Status Updating Metadat.<br>Upload Status Updating Metadat. |
| Click <b>Finish</b> for the last wizard                                                                                                    | Overall Status :                                                                                                    |                                                                                                    |
|                                                                                                    |                                                                                                    | <u>E</u> inish <u>C</u> ancel                                                                                                    |

The **Migration Completed Successfully Message Box** will pops out. Once, the migration process is done. To Exit, click on Finish. Innovatively, you can save time by searching the Migrated Folder(s). Besides, you can check all the attributes of the specific migrated folder and status in the information pane.

|                               | File Settings Help                | CVITA Express Migrator for SharePoint - (Exchange Public Folder) v2.7 - Full Version 📃 🗗 🗙 ile Settings Help |                             |                                    |                       |                              |  |
|-------------------------------|-----------------------------------|----------------------------------------------------------------------------------------------------|-----------------------------|------------------------------------|-----------------------|------------------------------|--|
|                               |                                   | Folder SharePoint A                                                                                          | Exchange P                  | Public Fol<br>exchange Public Fold | der to Sharepoint Mig | arepoint<br>ration           |  |
|                               | Job List Create Job Support Activ | vate Buy <u>N</u> ow Exit                                                                                    |                             |                                    |                       |                              |  |
| Here is the last wizard,      | Search Within Results:            | Go                                                                                                    | Selected Option             | Total File Count                   | First   Prev          | ious 1 <b>Of</b> 1 Next Last |  |
| where the entire list of jobs | 1 job1                            | 8/12/2011 11:49:14                                                                                           | 4 AM Exchange Public Folder | r 2                                | http://pcvita212/j_Te | t Completed                  |  |
| listed and its attributes.    | -                                 |                                                                                                    |                             |                                    |                       |                              |  |
|                               |                                   |                                                                                                    |                             |                                    |                       |                              |  |
|                               |                                   |                                                                                                    |                             |                                    |                       |                              |  |
|                               |                                   |                                                                                                    |                             |                                    |                       |                              |  |
|                               |                                   |                                                                                                    |                             |                                    |                       |                              |  |
|                               |                                   |                                                                                                    |                             |                                    |                       |                              |  |
|                               |                                   |                                                                                                    |                             |                                    |                       |                              |  |
|                               |                                   |                                                                                                    |                             | _                                  |                       |                              |  |
|                               |                                   |                                                                                                    |                             |                                    |                       |                              |  |
|                               |                                   |                                                                                                    |                             |                                    |                       |                              |  |
|                               |                                   |                                                                                                    |                             |                                    |                       |                              |  |
|                               |                                   |                                                                                                    |                             |                                    |                       |                              |  |

#### **Quit or Exit**

To quit the application, go to File Menu  $\rightarrow$  Exit  $\rightarrow$  Ok. Or, you can quit the application, go to  $\rightarrow$  system tray  $\rightarrow$  right click the icon  $\rightarrow$  and click Exit.

#### Chapter- 5

Conclusion

For the bottom line, you might have been cited to start Exchange Public Folder to SharePoint Server migration for several significant features, though Microsoft SharePoint Server Online Storage Services become the most innovative platform to starts elevate one's enterprise company. More than thousands of Enterprise Company has started deploying on SharePoint Server Services. So, of the contrary, moving the entire legacy from one platform to a higher version is crucial, though it is lively requires for the present enterprise solution. Yet, Microsoft SharePoint 2010 Server would be the most reliable and interoperability for live connectivity and work platform.

"Migrate to secure, be the best choice as of now" though, crucial is your enterprise communication system, file and documents. Besides, to start leveraging your enterprise productivity solution, a firm solution is essential? Less getting into several solutions, PCVITA Express Migrator for Exchange Public Folder to SharePoint is an integrated utility that flawlessly, migrate the entire Exchange Public Folder(s) securely in bulk. Besides, get an assistance over 24/7 online chat support by developers and technical expert as well.